## **CONTROLE DE VALIDADE DE PRODUTOS**

1° Passo: Após importar a nota de compra, selecionar o ícone ESTOQUE.

2° Passo: Selecionar o produto que deseja cadastrar prazo de validade.

|         | 000165  | BANANA      |                                         |           |       |        |        |        |         |  |
|---------|---------|-------------|-----------------------------------------|-----------|-------|--------|--------|--------|---------|--|
|         | 000166  | UNIAO MA    | CHO ACO                                 | 6 X 1/8 N | NPT   |        |        |        |         |  |
|         | 000168  | Botão de R  | Botão de Rosa                           |           |       |        |        |        |         |  |
|         | 000169  | Botão de c  | ravo                                    |           |       |        |        |        |         |  |
|         | 000170  | Laço de pre | esente                                  |           |       |        |        |        |         |  |
|         | 000171  | Arranjo de  | Arranjo de flor                         |           |       |        |        |        |         |  |
|         | 000172  | Buque de F  | Buque de Rosas - c/ bombom Ferrero 12un |           |       |        |        |        |         |  |
|         | 000173  | Bombom F    | errero Roci                             | her 12un  | d     |        |        |        |         |  |
|         |         |             |                                         |           |       |        |        |        |         |  |
|         | Ē.      | +           | 10                                      |           |       | 22     | ·>=    | i      |         |  |
| Listage | m Ficha | Novo Replic | ca Desfazer                             |           | Apaga | Agrupa | Campos | Listas | Imprime |  |

## 3° Passo: Selecionar a opção EDITAR.

| Família:       |                 |                   |             |                |
|----------------|-----------------|-------------------|-------------|----------------|
| Característi   | cas:            |                   |             |                |
| < Quantidad    | les:            |                   |             |                |
| Estoque:       | Ideal:          | Ideal: Saldo:     |             | autorizadas: D |
| 20,00          | 0,00            | 0,00 20,00 0,00   |             |                |
| Reservada:     |                 | Ped. Compra       | a;          | P              |
| 0,000          |                 | 0,00              |             |                |
| < Valores:     |                 |                   |             |                |
| Custo:         | Custo médi      | o: Lucro bruto:   | Venda:      | Ataca          |
|                | ° + 🗅           |                   | Î) 88       | ž≡  ≡          |
| Listagem Edita | ar Novo Replica | Desfazer Salvar A | paga Agrupa | Campos Listas  |

4° Passo: Marcar a opção EFETUAR CONTROLE DE VALIDADE e depois SALVAR.

|                    |                      | ×                      | Última venda:<br>// 08/12/202<br>Preço alterado Vida útil a<br>02/12/2020 // | mpra<br>120<br>até: |
|--------------------|----------------------|------------------------|------------------------------------------------------------------------------|---------------------|
| Calder             | NE o pão put         | orizadası. Dispopíyalı | Validade (Dias): 0                                                           | _                   |
| 20,00              | 0,00                 | 20,000                 | Efetuar controle de validad                                                  | le                  |
| Ped. Compra:       |                      | Ped. Venda:            |                                                                              | ~                   |
| 0,00               |                      | 0,00                   | Controle de lotes                                                            |                     |
| o: Lucro bruto:    | Venda:               | Atacado:               |                                                                              |                     |
|                    | ੇ ਨਨ 🔅               |                        |                                                                              |                     |
| Desfaze Salvar Apa | <b>ga</b> Agrupa Can | npos Listas Imprime    |                                                                              |                     |

5° Passo: Em seguida abra o módulo **Compras** e selecionar a nota que contenha o produto que deseja cadastrar a data de validade.

6° Passo: Abra a nota de compra e selecione a opção EDITAR.

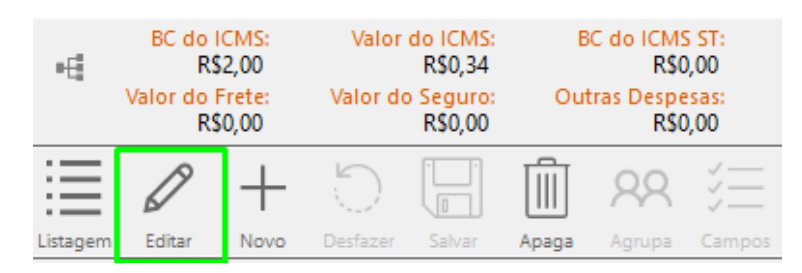

7° Passo: Selecionar a opção VALIDADE.

| 🕞 Nota de Compra                           |                                          |                                      |                      |
|--------------------------------------------|------------------------------------------|--------------------------------------|----------------------|
| Importar NF-e Manifestação Pedido          | de Compra Prazo                          | Etiquetas Valida                     | ade Alt. Preço       |
| Nº da Nota: * Modelo: Série:               | Emissão:                                 | 08/12/2020                           | Natureza da Opera    |
| 00000002 55 1                              | Data/Hora entrada:<br>Data/Hora chegada: | 08/12/2020 16:43<br>08/12/2020 16:43 | Anulação de valor re |
| Chave da NF-e:                             |                                          |                                      | ✓ Entrada □ Consun   |
| Fornecedor Transportadora Observações      |                                          |                                      |                      |
| Nome do Fornecedor: *                      |                                          | CNPJ:                                | Inscrição Es         |
| 000001 Bruna Scortegagna Pagnoncelli       |                                          | 29.217.20                            | 01/0001-2/ 2601//296 |
| Contato:                                   | CEP:                                     | UF: * Municíj                        | pio:                 |
|                                            | 89700-055                                | SC Concó                             | ordia                |
| Logradouro:                                |                                          | Compleme                             | ento:                |
| RUA MARECHAL DEODORO                       |                                          | SALA 304                             | 1                    |
| Número: Bairro:                            |                                          | Telefone:                            | IE do Subs           |
| 1076 CENTRO                                |                                          | 049999464864                         |                      |
| F4 - ICMS Retido/Efetivo F5 - Alterar CFOP |                                          |                                      |                      |
| Nome do produto Incluir (Ctrl+Insert)      | ST Und.                                  | Qtd. Unitário C                      | FOP Base ICM % ICMS  |
| 000165 - BANANA                            | 101 UND                                  | 1,00 R\$ 0,17 1.                     | 102 100,00 % 17,00   |

## 8° Passo: Selecionar o ícone E para editar data de validade do produto.

| 🕞 Data de validade              |            |           | × |
|---------------------------------|------------|-----------|---|
| Válido até: Quantidade          | $\bigcirc$ | Confimar  |   |
| BANANA<br>08/12/2020 10 000 + E | $\propto$  | Sair sem  |   |
| 10,000                          | 0          | Confirmar |   |
|                                 |            |           |   |
|                                 |            |           |   |
|                                 |            |           |   |
|                                 |            |           |   |
|                                 |            |           |   |
|                                 |            |           |   |
|                                 |            |           |   |

9° Passo: <u>Editar com a data e quantidade desejada</u>, em seguida clicar em **CONFIRMAR** e novamente **CONFIRMAR**.

| 🖰 Data de valid |                                                                                                 |                       | × |
|-----------------|-------------------------------------------------------------------------------------------------|-----------------------|---|
| Válido até:     | Quantidade                                                                                      | Confimar              |   |
| 08/12/2020      | BANANA<br>10,000 + E<br>10,000                                                                  | Sair sem<br>Confirmar |   |
|                 | Data e Validade<br>BANANA<br>Data da validade: Quantidade:<br>10,0000<br>Confirmar<br>Confirmar |                       |   |

10° Passo: Após confirmar, clique em SALVAR.

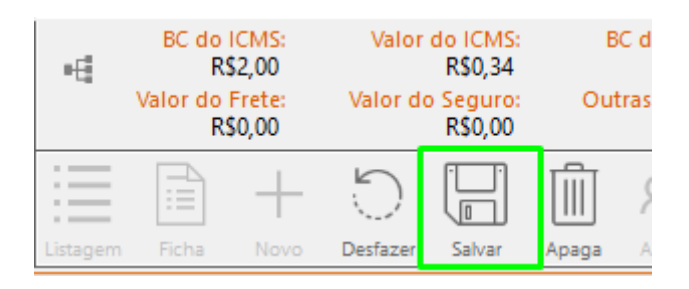

DATA DE VALIDADE CADASTRADA